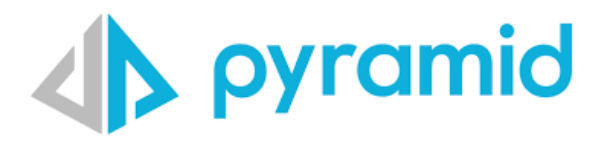

# Pyramid Kubernetes on Azure Guide

Version 1.0

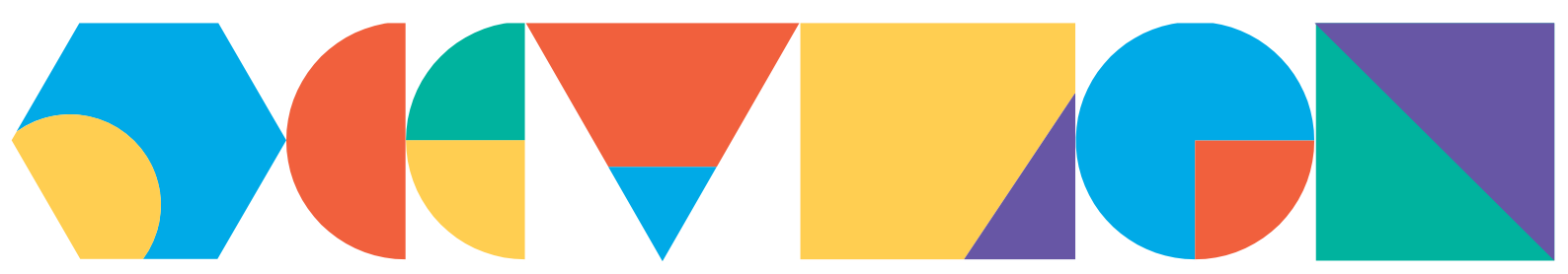

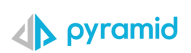

## **Table of Contents**

| Overview                                                        | 3 |
|-----------------------------------------------------------------|---|
| Instantiating Kubernetes on Azure                               | 3 |
| Create Kubernetes cluster                                       | 4 |
| Basics                                                          | 4 |
| Node pools, Access, Networking, Integrations, Advanced and Tags | 5 |
| Connecting to the Cluster                                       | 5 |
| Generating the Pyramid YAML                                     | 6 |
| Autoscaling the pods:                                           | 7 |
| Deploying Pyramid YAML configuration                            | 7 |
| External IP Access for the Pyramid Kubernetes Instance          | 8 |
| System Initialization                                           | 8 |
| Finished                                                        | 9 |
| Appendix                                                        | 0 |
| Deploying an MS-SQL database1                                   | 0 |
| Basics1                                                         | 0 |
| Networking1                                                     | 1 |
| Creating a new Pyramid Repository Database1                     | 2 |
| Basics1                                                         | 2 |

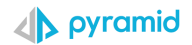

# **Overview**

The following guide is provided to customers to set up and launch a Pyramid Kubernetes cluster on Microsoft Azure Cloud platform.

The guide provides a standard walkthrough but is NOT exhaustive and does not cover every available option.

## **Instantiating Kubernetes on Azure**

If you have no prior deployment of Azure Kubernetes engine start here.

Otherwise please start on step 4.

You can either use your existing cluster or choose to deploy one just for Pyramid.

Log into the Azure Admin and search for and then click on "Kubernetes services." From the drop down choose "Create a Kubernetes cluster".

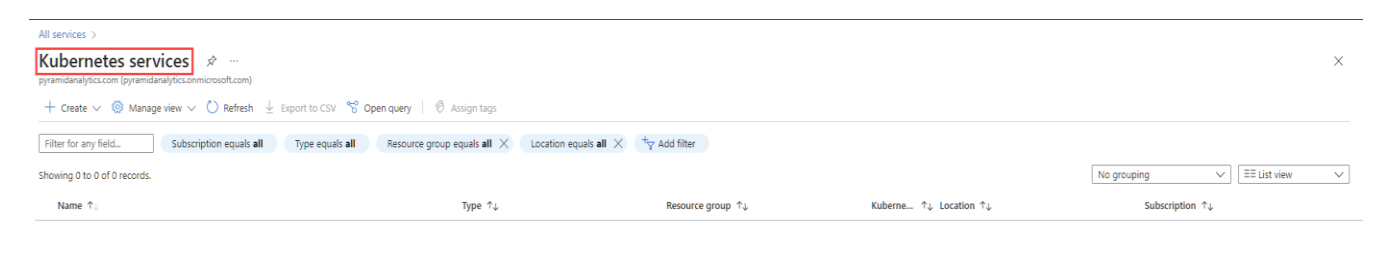

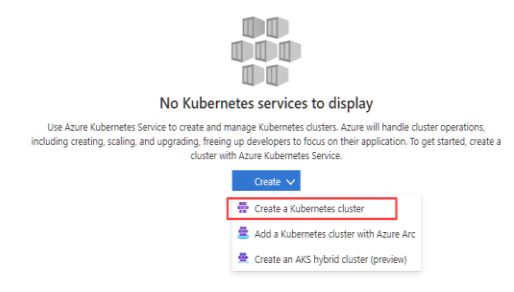

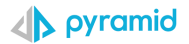

# **Create Kubernetes cluster**

### Basics

Settings that are required to be set are:

- a. Subscription and Resource group choose your Azure subscription and resource group.
- b. Kubernetes cluster name choose a name for your cluster.
- c. **Region -** select the region that is best for you.
- d. Kubernetes Version This should be left on the default option.
- e. **Node size** depends on expected usage. A suggested start it a machine with 16 cores and 32GB of memory.
- f. Scale method Autoscale
- g. **Node count range -** depends on expected usage, for production deployments Azure recommended minimum is three nodes.
- h. **Review and create -** click on review and create if you do not wish to change any of the other options.

| All services > Kubernetes services >                                                                                                    |                                                        |                                                              |                                                      |                                     |                                                                                       |
|----------------------------------------------------------------------------------------------------|--------------------------------------------------------|--------------------------------------------------------------|------------------------------------------------------|-------------------------------------|---------------------------------------------------------------------------------------|
| Create Kubernetes clu                                                                                                    | ster …                                                 |                                                              |                                                      |                                     |                                                                                       |
|                                                                                                    |                                                        |                                                              |                                                      |                                     |                                                                                       |
| Basics Node pools Access N                                                                                                    | Networking                                             | Integrations                                                 | Advanced                                             | Tags                                | Review + create                                                                       |
| Azure Kubernetes Service (AKS) manager<br>containerized applications without conta<br>maintenance by provisioning, upgrading<br>Learn more 🖒 | s your hosted H<br>iner orchestrat<br>, and scaling re | Kubernetes enviro<br>ion expertise. It a<br>esources on dema | nment, making<br>Iso eliminates t<br>nd, without tak | it quick a<br>he burde<br>king your | and easy to deploy and manage<br>n of ongoing operations and<br>applications offline. |
| Project details                                                                                                    |                                                        |                                                              |                                                      |                                     |                                                                                       |
| Select a subscription to manage deploye resources.                                                                                           | d resources ar                                         | id costs. Use resol                                          | urce groups like                                     | e folders t                         | to organize and manage all your                                                       |
| Subscription *                                                                                                    |                                                        |                                                              | -                                                    |                                     | ~                                                                                     |
| Resource group * ①                                                                                                    | AzureAD                                                |                                                              |                                                      |                                     | ~                                                                                     |
| Cluster details                                                                                                    | Create new                                             |                                                              |                                                      |                                     |                                                                                       |
| Cluster preset configuration                                                                                                    | Standard                                               | (\$\$)                                                       |                                                      |                                     | V                                                                                     |
|                                                                                                    | configuration<br>Learn more                            | ons above. You ca<br>and compare pre                         | n modify these<br>sets                               | er, cnoose<br>configur              | ations at any time.                                                                   |
| Kubernetes cluster name * 🕧                                                                                                    | pyramid                                                |                                                              |                                                      |                                     | <ul> <li></li> </ul>                                                                  |
| Region * ①                                                                                                    | (Europe) l                                             | JK South                                                     |                                                      |                                     | ~                                                                                     |
| Availability zones ①                                                                                                    | Zones 1,2                                              | ,3                                                           |                                                      |                                     | ~                                                                                     |
|                                                                                                    | 🤿 High av                                              | ailability is recom                                          | mended for sta                                       | indard co                           | nfiguration.                                                                          |
| AKS pricing tier ①                                                                                                    | Standard                                               |                                                              |                                                      |                                     | ~                                                                                     |
| Kubernetes version * ①                                                                                                    | 1.25.6 (de                                             | fault)                                                       |                                                      |                                     | ~                                                                                     |
| Automatic upgrade 🕕                                                                                                    | Enabled v                                              | vith patch (recom                                            | mended)                                              |                                     | ~                                                                                     |
| Primary node pool                                                                                                    |                                                        |                                                              |                                                      |                                     |                                                                                       |

The number and size of nodes in the primary node pool in your cluster. For production workloads, at least 3 nodes are recommended for resiliency. For development or test workloads, only one node is required. If you would like to add additional node pools or to see additional configuration options for this node pool, go to the 'Node pools' tab above. You will be able to add additional node pools after creating your cluster. Learn more about node pools in Azure Kubernetes Service

Review + create

< Previous Next : Node pools >

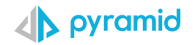

#### Primary node pool

The number and size of nodes in the primary node pool in your cluster. For production workloads, at least 3 nodes are recommended for resiliency. For development or test workloads, only one node is required. If you would like to add additional node pools or to see additional configuration options for this node pool, go to the 'Node pools' tab above. You will be able to add additional node pools after creating your cluster. Learn more about node pools in Azure Kubernetes Service

| Node size * 🕕            | Standard DS2 v2<br>Standard DS2_v2 is recommended for standard configuration.<br>Change size |
|--------------------------|----------------------------------------------------------------------------------------------|
| Scale method * 🕕         | Manual     Autoscale     Autoscaling is recommended for standard configuration.              |
| Node count range * ①     | 1 O 5                                                                                        |
| Review + create < Previo | Next : Node pools >                                                                          |

**Node pools, Access, Networking, Integrations, Advanced and Tags** All these settings should be customized to confirm with your security and architecture needs. They can all be left as the default option as well.

# **Connecting to the Cluster**

a) Once the cluster has finished being created, click on "connect to cluster" as shown below.

| All services >      |                                                                                                    |
|---------------------|----------------------------------------------------------------------------------------------------|
| Ricrosoft.aks-20230 | 0510103706   Overview 🖈 …                                                                                                    |
| ✓ Search «          | 🗊 Delete 🛇 Cancel 🟥 Redeploy 🛓 Download 🕐 Refresh                                                                                                    |
| 🚴 Overview          | Your deployment is complete                                                                                                    |
| 🔄 Inputs            |                                                                                                    |
| š≡ Outputs          | Deployment name: microsoftAks-20230510103/06     Start time: 5/10/2023, 12:12:00 PM     Subscription: Microsoft Azure Sponsorship     Correlation ID: 8e848464-68db-496c-85fa-2055a5054039 |
| 📄 Template          | Resource group: AzureAD                                                                                                    |
|                     | ✓ Deployment details                                                                                                    |
|                     | ∧ Next steps                                                                                                    |
|                     | Create a quick start application Recommended                                                                                                    |
|                     | Create a Kubernetes deployment Recommended                                                                                                    |
|                     | Integrate automatic deployments within your cluster Recommended                                                                                                    |
|                     | Connect to cluster Recommended                                                                                                    |
|                     | Go to resource Connect to cluster                                                                                                    |
|                     | Give feedback                                                                                                    |
|                     | $ ot\!\!\!\!\!\!\!\!\!\!\!\!\!\!\!\!\!\!\!\!\!\!\!\!\!\!\!\!\!\!\!\!\!\!\!\!$                                                                                                    |

b) Click on Open in Cloud Shell and <u>make sure to run the two commands</u> in step number 2 as they are shown for you.

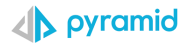

# All services > microsoft.aks-20230510103706 | Overview > Connect to pyramid ...

Connect to your cluster using command line tooling to interact directly with cluster using kubectl, the command line tool for Kubernetes. Kubectl is available within the Azure Cloud Shell by default and can also be installed locally. Learn more of

c) Click on either Bash or PowerShell. For this example, we use PowerShell.

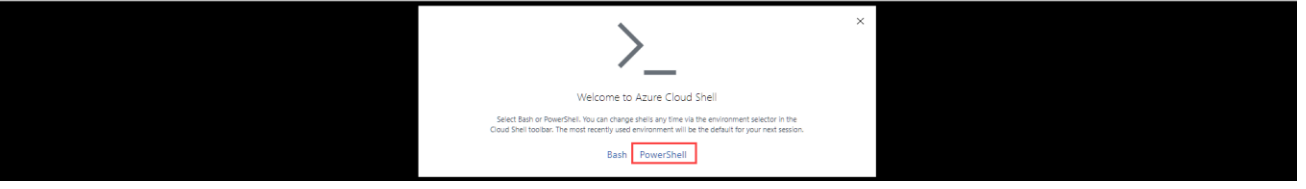

d) If you have no storage mounted, it will prompt you to create one as below. Choose your subscription and then on "create storage".

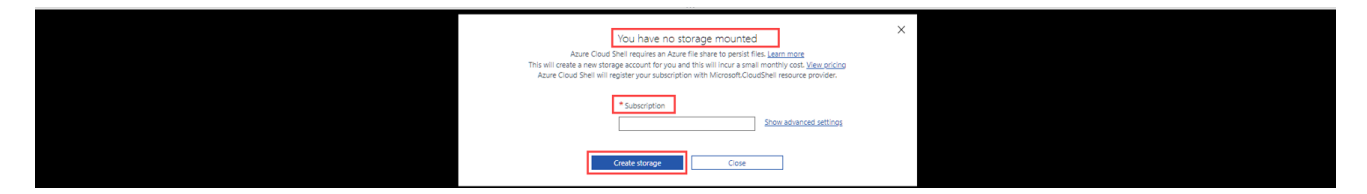

e) After running the set account and getting the credentials command, you can test the connectivity to the cluster, by running the below command, if all is working it will bring back the list of nodes as seen in the screenshot.

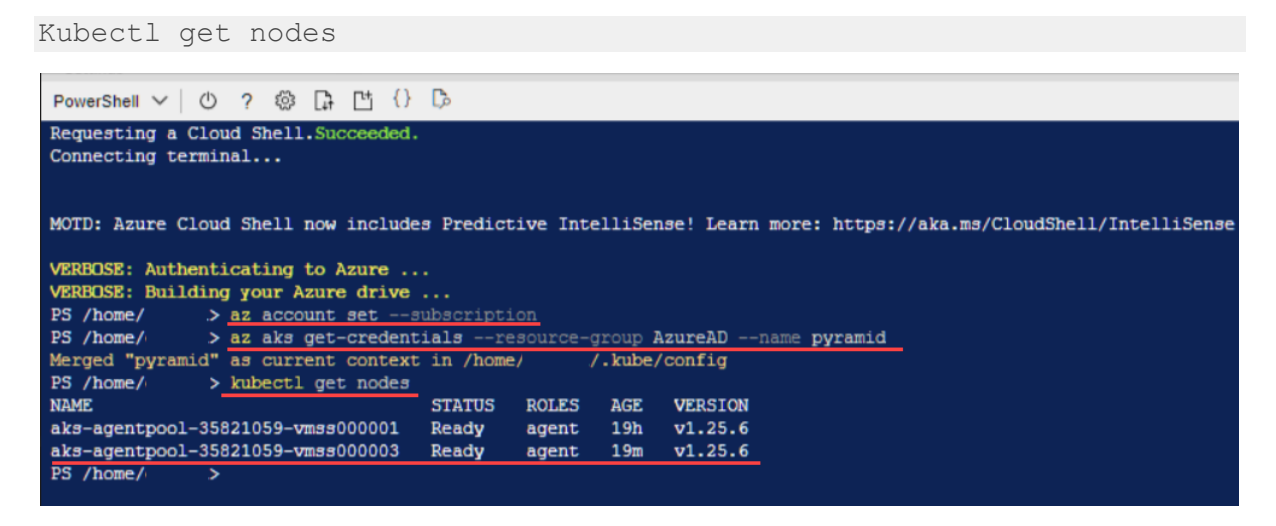

# **Generating the Pyramid YAML**

The setup for Pyramid is *best* driven through a YAML configuration file. If you want, you can also deploy using HELM. For more information on this see <u>this</u> link. This can be manually created. However, it is simpler to use Pyramid's YAML configurator.

Login to Pyramid's customer portal, go to the Kubernetes setup page: <u>https://customers.pyramidanalytics.com/kubernetes/</u> and generate a YAML file for your Pyramid config.

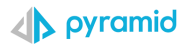

## Choose one of the storage options in the drop-down list. More info on the configurator can be found <u>here</u>.

Autoscaling the pods:

Pyramid gives you the option of scaling the pods Horizontally.

You can choose the maximum number of replicas(pods) to spawn by ticking the Elastic Scaling option when creating the Pyramid YAML and entering in the max number of pods that can be spawned.

To enable the auto scaling to work, make sure to Install Keda and the Metric Server, these commands are given to you while creating the Pyramid YAML.

# **Deploying Pyramid YAML configuration**

Upload your YAML file (from previous steps) to your cluster as shown below:

PowerShell ✓ () ? () PS /home/ ↓ Download Manage file share [2]

Click on the upload file option and upload the Pyramid YAML file.

Once you upload the YAML run it as below to pull down the pyramid pods

kubectl apply -f pyramid-analytics-config.yaml

Then run the below command to see the pods generating or look at the Azure control panel under "Workloads" (it will also show the pods as incomplete until after the full deployment has finished)

kubectl -n pyramid get pods -w

#### or

#### kubectl -n pyramid get pods

Its normal that only the web-service pod will show 1/1 until the full deployment has finished (until after you have finished the setup in the browser)

| PowerShell 🗸 🕐 ? 🐯 🕞 🖿          | j {} [   | à       |          |                |
|---------------------------------|----------|---------|----------|----------------|
| PS /home/ > kubect1 -n pyram    | id get p | oods    |          |                |
| NAME                            | READY    | STATUS  | RESTARTS | AGE            |
| ai-service-848c57d58d-kvlxq     | 0/1      | Running | 0        | 14m            |
| gis-service-7b9cdcb94-sxhld     | 0/1      | Running | 0        | 6m57s          |
| router-service-66fd85c867-1fk5b | 0/1      | Running | 0        | 14m            |
| runtime-service-8ccff6965-lckzs | 0/1      | Running | 0        | 6 <b>m</b> 57s |
| task-service-86cf697cb6-2rj97   | 0/1      | Running | 0        | 14m            |
| web-service-66bb5fb9c5-vc5k9    | 1/1      | Running | 0        | 6 <b>m</b> 57s |

Wait until you see that all pods show as "running." It can take around 10/15 minutes for this to finish.

From the Azure console, it will look as below:

| pyramid   Workload     Kubernetes service | S ☆ …                                                                                                    |                           |                  |            |           |           |
|-------------------------------------------|----------------------------------------------------------------------------------------------------|---------------------------|------------------|------------|-----------|-----------|
|                                           | + Create 🗸 🏛 Delete 💍 Refresh 🐠 Show labels                                                                 | Rive feedback             |                  |            |           |           |
| Overview     Activity log                 | Deployments Pods Replica sets Stateful sets                                                                 | Daemon sets Jobs Cron job | S                |            |           |           |
| Access control (IAM)                      | Filter by deployment name         Filter by namesp           Enter the full deployment name         pyramid | v V                       | Add label filter |            |           |           |
| Diagnose and solve problems               | Name                                                                                                    | Namespace                 | Ready            | Up-to-date | Available | Age ↓     |
| Microsoft Defender for Cloud              | router-service                                                                                              | pyramid                   | <b>A</b> 0/1     | 1          | 0         | 8 minutes |
| Kubernetes resources                      | runtime-service                                                                                             | pyramid                   | <b>A</b> 0/1     | 1          | 0         | 8 minutes |
| Namespaces                                | task-service                                                                                                | pyramid                   | <b>A</b> 0/1     | 1          | 0         | 8 minutes |
| b Workloads                               | ai-service                                                                                                  | pyramid                   | A 0/1            | 1          | 0         | 8 minutes |
| Services and ingresses                    | web-service                                                                                                 | pyramid                   | 1/1              | 1          | 1         | 8 minutes |
| Te Storage                                | gis-service                                                                                                 | pyramid                   | <b>A</b> 0/1     | 1          | 0         | 8 minutes |
| Configuration                             |                                                                                                    |                           |                  |            |           |           |

Once you see that the web-service shows as Ready (Green tick 1/1), continue to the next step.

**External IP Access for the Pyramid Kubernetes Instance** 

To get the external IP to access the Pyramid application on, from the Azure Kubernetes portal click on "Services and ingress". Look for the external IP address and port which is 8181.

| pyramid   Services a         | and ingresses 🛛 🖈 🗠         |                           |                |              |                 |                 |                            |
|------------------------------|-----------------------------|---------------------------|----------------|--------------|-----------------|-----------------|----------------------------|
|                              | + Create 🗸 📋 Delete         | 💙 Refresh 🛛 🕅 Show labels | 🔗 Give feedbad | :k           |                 |                 |                            |
| 🍄 Overview                   | Services Ingresses          |                           |                |              |                 |                 |                            |
| Activity log                 |                             |                           |                |              |                 |                 |                            |
| Access control (IAM)         | Filter by service name      | Filter by names           | bace           |              |                 |                 |                            |
| 🗳 Tags                       | Enter the full service name | pyramid                   |                | ✓ \[\[\] A   | dd label filter |                 |                            |
| Diagnose and solve problems  | Name                        | Namespace                 | Status         | Туре         | Cluster IP      | External IP     | Ports                      |
| Microsoft Defender for Cloud | pyramid                     | pyramid                   | 🕑 Ok           | LoadBalancer | 10.0.214.109    | 20.49.230.139 🗹 | 8181 <mark>32202/TC</mark> |
| Kubernetes resources         |                             |                           |                |              |                 |                 |                            |
| Namespaces                   |                             |                           |                |              |                 |                 |                            |
|                              |                             |                           |                |              |                 |                 |                            |
| 🗤 Workloads                  |                             |                           |                |              |                 |                 |                            |

Copy the External IP and paste it into a browser adding :8181 on to the end (e.g., http://204.230.139:8181). This will then take you to the below page, where you can fill out all the needed info to finish the Pyramid deployment.

# **System Initialization**

Once the pods have finished being created, and you click on the link as explained above, you will be prompted with the screen below.

This initializes the system, with persistent storage (this is only if you choose this option when creating the YAML. Otherwise choose one of the other options in the list), the Pyramid repository database and creates the first initial user within Pyramid.

For more information on this stage please see this link.

- See the <u>appendix</u> for details on how to setup a database repository on Azure.
- For more information on this stage please see <u>this</u> link.

For the storage type choose the same persistent storage option that was chosen when you generated the Pyramid YAML.

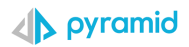

| System Initialization                    |                                     |   |
|------------------------------------------|-------------------------------------|---|
| Database Repository Se                   | etup:                               |   |
| Repository Type                          | RDS ¥                               | ? |
| Server Type                              | PostgreSQL 🗸                        | ? |
| Server Address                           | 10.104.208.3                        | ? |
| Port                                     | 5432                                | ? |
| Database Name                            | pyramidk8                           | ? |
|                                          | Enforce SSL                         |   |
| Credentials:                             |                                     |   |
| Database Username                        | postgres                            | ? |
| Password                                 | ······                              | ? |
|                                          |                                     |   |
| Disk Storage Setup:                      |                                     |   |
| Storage Type                             | Ý                                   | ? |
| You must set a Persistent                | Volume using the yaml configuration |   |
| Initial User Details:                    |                                     |   |
| User Name                                | admin                               | ? |
| User Password                            | •••••                               | ? |
| Confirm Password                         |                                     | ? |
| I already have a license<br>Auto Login ? | a file ?                            |   |
|                                          |                                     |   |

# **Finished**

Once the initialization setup has finished running (normally around 5-10 mins) it will redirect you to the fully installed Pyramid application.

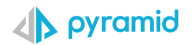

# Appendix

## **Deploying an MS-SQL database**

The steps below guide you in the Azure Console for creating an MS-SQL or PostgreSQL instance to host the Pyramid repository.

Notes: it should be a private instance as it does not need to be accessed from outside of your network.

It should be in the same Zone and network as your Kubernetes cluster.

1) Search in the Azure console for "SQL server" and click on "Create"

| SQL servers 🖉 🚽              |                         |                                    |                              |              |  |
|------------------------------|-------------------------|------------------------------------|------------------------------|--------------|--|
| 🕂 Create 🔯 Manage view       | ∨ 🖒 Refresh 🛓 Expor     | t to CSV 🛛 😽 Open query 🛛 🖉        | Assign tags                  |              |  |
| Filter for any field         | Subscription equals all | Resource group equals all $\times$ | Location equals all $\times$ | + Add filter |  |
| Showing 1 to 1 of 1 records. |                         |                                    |                              |              |  |
| Name ↑↓                      |                         |                                    |                              |              |  |

## Basics

Settings that are required are:

- a. Subscription and Resource group choose your Azure subscription and resource group.
- b. Server name give the server a name.
- c. Location should be in the same location as your Kubernetes cluster.
- d. **Authentication method** must include SQL authentication because this is the only way Pyramid can connect to it as a repository.
- e. Server admin login / password/ confirm password give the server an admin login and password.

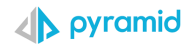

| Create SQL Databa                                                                                                    | ase Server                                                                                                    |
|----------------------------------------------------------------------------------------------------|----------------------------------------------------------------------------------------------------|
| Basics Networking Add                                                                                                    | itional settings Tags Review + create                                                                                                    |
| SQL database server is a logical of<br>Review + Create to provision wit                                                      | container for managing databases and elastic pools. Complete the Basic tab, then go to h smart defaults, or visit each tab to customize. Learn more $\mathbb{D}^n$                                                                                          |
| Project details                                                                                                    |                                                                                                    |
| Select the subscription to manag<br>manage all your resources.                                                               | e deployed resources and costs. Use resource groups like folders to organize and                                                                                                    |
| Subscription * ①                                                                                                    | Microsoft Azure Sponsorship 🗸 🗸                                                                                                    |
| Resource group * ①                                                                                                    | cloud-shell-storage-westeurope                                                                                                    |
|                                                                                                    | Create new                                                                                                    |
| Server details<br>Enter required settings for this se                                                                        | erver, including providing a name and location.                                                                                                    |
| Server name *                                                                                                    | Enter server name                                                                                                    |
|                                                                                                    | .oatabase.windows.net                                                                                                    |
| Location *                                                                                                    | (US) East US                                                                                                    |
| Authentication<br>Select your preferred authenticat<br>access your server with SQL auth<br>AD user, group, or application as | tion methods for accessing this server. Create a server admin login and password to<br>indication, select only Azure AD authentication Learn more & using an existing Azure<br>Azure AD admin Learn more &, or select both SQL and Azure AD authentication. |
| Authentication method                                                                                                    | Use only Azure Active Directory (Azure AD) authentication                                                                                                    |
|                                                                                                    | Use both SQL and Azure AD authentication                                                                                                    |
|                                                                                                    | Use SQL authentication                                                                                                    |
| Server admin login *                                                                                                    | Enter server admin login                                                                                                    |
| Password *                                                                                                    |                                                                                                    |
| Confirm password *                                                                                                    |                                                                                                    |
|                                                                                                    |                                                                                                    |

## Networking

Settings that are required are:

a. Allow Azure services and resources to access this server – this should be turned to "yes" so that the Kubernetes pods can access the SQL instances.

| Home > SQL servers >                                              |
|-------------------------------------------------------------------|
| Create SQL Database Server                                        |
| Basics Networking Additional settings Tags Review + create        |
| Configure networking access for your server.                      |
| Firewall rules                                                    |
| Allow Azure services and resources to Yes No access this server ① |
| Review + create         < Previous                                |

Lastly click on Review + create to create your SQL server as shown below:

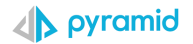

|                                                                                                    |                                                                                                    | Additional 30                        | ettings                 | Tags                           | Review                    | + create                  |                        |                                    |
|----------------------------------------------------------------------------------------------------|----------------------------------------------------------------------------------------------------|--------------------------------------|-------------------------|--------------------------------|---------------------------|---------------------------|------------------------|------------------------------------|
| Product                                                                                                | t details                                                                                             |                                      |                         |                                |                           |                           |                        |                                    |
| SQL Dat<br>by Micro<br>Terms of                                                                        | tabase Server<br>osoft<br>f use   Privacy pol                                                         | icy                                  | <b>Estima</b><br>No add | <b>ted cost</b><br>litional cl | <b>per mont</b><br>harges | h                         |                        |                                    |
| Terms                                                                                                  |                                                                                                    |                                      |                         |                                |                           |                           |                        |                                    |
| By clickir<br>offering(                                                                                | ng "Create", I (a) a<br>(s) for support, bill                                                         | gree to the lega<br>ing and other ti | l terms an<br>ansaction | d privacy<br>al activiti       | / statemen<br>es. Microso | t(s) associ<br>oft does n | ated with<br>ot provid | the Marketpla<br>e rights for thir |
| Basics                                                                                                 |                                                                                                    |                                      |                         |                                |                           |                           |                        |                                    |
|                                                                                                    |                                                                                                    |                                      |                         |                                |                           |                           |                        |                                    |
| Subscrip                                                                                               | tion                                                                                                  |                                      |                         |                                |                           |                           |                        |                                    |
| Subscrip<br>Resource                                                                                   | e group                                                                                               |                                      |                         |                                |                           |                           |                        |                                    |
| Subscrip<br>Resource<br>Server n                                                                       | e group<br>ame                                                                                        |                                      |                         |                                |                           |                           |                        |                                    |
| Subscrip<br>Resource<br>Server n<br>Authenti                                                           | ition<br>e group<br>ame<br>ication method                                                             |                                      |                         |                                |                           |                           |                        |                                    |
| Subscrip<br>Resource<br>Server n<br>Authenti<br>Server a                                               | ition<br>e group<br>ame<br>ication method<br>dmin login                                               |                                      |                         |                                |                           |                           |                        |                                    |
| Subscrip<br>Resource<br>Server n<br>Authenti<br>Server a<br>Location                                   | tion<br>e group<br>ame<br>ication method<br>dmin login                                                |                                      |                         |                                |                           |                           |                        |                                    |
| Subscrip<br>Resource<br>Server n<br>Authenti<br>Server au<br>Location<br>Networ                        | tion<br>e group<br>ame<br>ication method<br>dmin login                                                |                                      |                         |                                |                           |                           |                        |                                    |
| Subscrip<br>Resource<br>Server n<br>Authenti<br>Server a<br>Location<br>Networ<br>Allow Az             | tion<br>e group<br>ame<br>dication method<br>dmin login<br>king<br>ture services to ac                | cess server                          | Yes                     |                                |                           |                           |                        |                                    |
| Subscrip<br>Resource<br>Server n.<br>Authenti<br>Server a<br>Location<br>Networ<br>Allow Az<br>Additio | tion<br>e group<br>ame<br>ication method<br>dmin login<br>king<br>ture services to ac<br>nal settings | cess server                          | Yes                     |                                |                           |                           |                        |                                    |

## **Creating a new Pyramid Repository Database**

Once the setup has completed, click on your new SQL instance and create a new blank database. (search for SQL servers and click on the newly created instance). Click on "Create" as shown in the image below:

| SQL servers 🖉 …              |                                 |                          |                              |                           |          |
|------------------------------|---------------------------------|--------------------------|------------------------------|---------------------------|----------|
| 🕂 Create 👹 Manage view 🗸 (   | 🕐 Refresh 🚽 Export to CSV 😚     | S Open query   🛞 /       | Assign tags                  |                           |          |
| Filter for any field Subs    | scription equals all Resource g | group equals all $	imes$ | Location equals all $\times$ | + <sub>∀</sub> Add filter |          |
| Showing 1 to 1 of 1 records. |                                 |                          |                              |                           |          |
| Name ↑↓                      |                                 |                          |                              |                           | Status 1 |

## Basics

Settings that are required are:

- a. Database name give a name for your pyramid repository database.
- b. Server select the SQL server that you created or already have.
- c. **Compute + storage -** Ensure that the database is not underpowered. It should not be less than 4 CPU's (8 is the recommended minimum) and 12-16Gb of Memory.

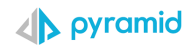

d. **Review + created –** no other settings need to be changed, click on this to create the database.

| Home > SQL databases >                                                          |                                                                                                    |
|---------------------------------------------------------------------------------|----------------------------------------------------------------------------------------------------|
| Create SQL Database                                                             |                                                                                                    |
| A Changing Basic options may reset sele                                         | actions you have made. Review all options prior to creating the resource.                                                                               |
| Basics Networking Security<br>Create a SQL database with your preferm           | Additional settings Tags Review + create<br>ad configurations. Complete the Basics tab then go to Review + Create to<br>b tab to customize Learn more r |
| Did you know that new users in Azu                                              | ure can create a free Azure SQL Database and use it for 12 months using Azure free                                                                      |
| account? Learn more of                                                          |                                                                                                    |
| Project details                                                                 |                                                                                                    |
| Select the subscription to manage deplo<br>manage all your resources.           | yed resources and costs. Use resource groups like folders to organize and                                                                               |
| Subscription *                                                                  | Microsoft Azure Sponsorship                                                                                                    |
| Resource group * ①                                                              | AzureAD V                                                                                                    |
|                                                                                 | Create new                                                                                                    |
| Database details                                                                |                                                                                                    |
| Enter required settings for this database,<br>resources                         | including picking a logical server and configuring the compute and storage                                                                              |
| Database name *                                                                 | pyramid 🗸                                                                                                    |
| Server * ①                                                                      |                                                                                                    |
| Want to use SQL elastic pool? ①                                                 | Yes  No                                                                                                    |
| Compute + storage *                                                             | General Purpose<br>Standard-series (Gen5), 8 vCores, 16 GB storage, zone redundant disabled<br>Configure database                                       |
| Backup storage redundancy                                                       |                                                                                                    |
| Choose how your PITR and LTR backups<br>available when geo-redundant storage is | are replicated. Geo restore or ability to recover from regional outage is only<br>selected.                                                             |
| Backup storage redundancy ①                                                     | O Locally-redundant backup storage                                                                                                    |
|                                                                                 | Zone-redundant backup storage     Geo-redundant backup storage                                                                                          |
| Review + create Next : Netw                                                     | rorking >                                                                                                    |